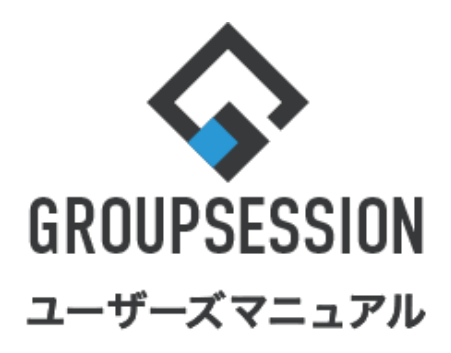

### GroupSession ver.5.4

## WEBメール機能

| 1.メールを確認する                                                                             | ••• 1                              |
|----------------------------------------------------------------------------------------|------------------------------------|
| 2.メールを検索する                                                                             | •••• 3                             |
| 3.メールを送信する<br>補足1. アドレス帳機能から送信先を設定する<br>補足2. 社員情報機能から送信先を設定する<br>補足3. 送信先リストから送信先を設定する | •••• 6<br>••• 8<br>••• 9<br>••••10 |
| 4.他のユーザが自分のアカウントを                                                                      | •••11                              |

使用できるようにする(代理人機能)

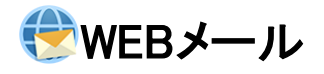

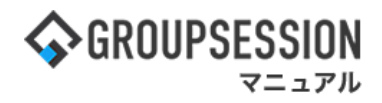

## 1. メールを確認する

#### 1:メニューの「WEBメール」をクリックしてWEBメール画面を表示する

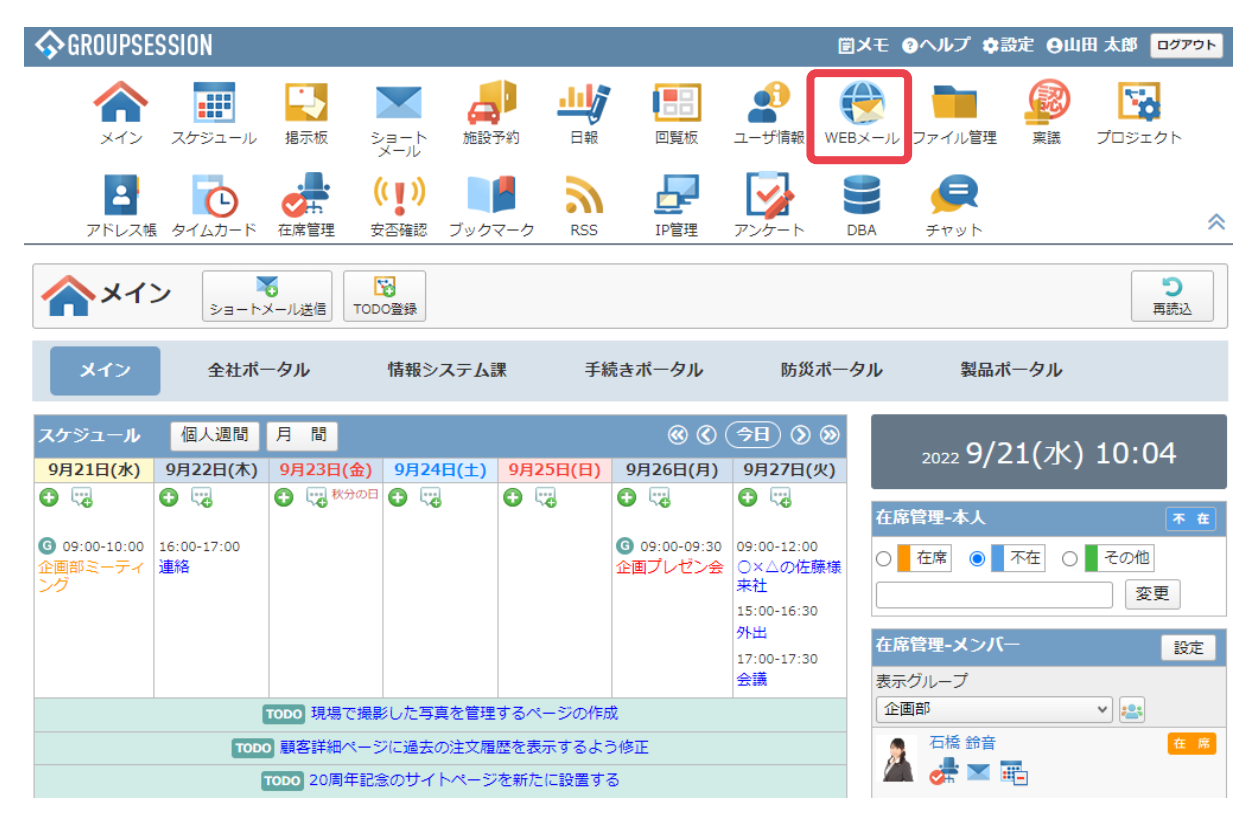

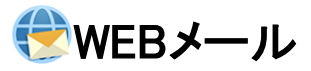

2:受信画面を表示する 確認したい「メール」をクリックすると、メールの本文が閲覧できます。

| 🛞 WEBメール                 |      |        |                        |                                        | 日本<br>詳細検索<br>アカ    | ウント |
|--------------------------|------|--------|------------------------|----------------------------------------|---------------------|-----|
| WEBメールを別画面で開く            | 受信   | ti.    |                        | 🕔 ディスク使用量:0.5                          | 5МВ                 | 検索  |
| ▼ アカウント                  | 0×   | ール作    | 成 🤤 保管 👒 移動 📋          | 削除 🕢 ラベル追加 🌏 ラベル削除 🖌 既読 🖂 未読 🧰         | eml出力 《 1 / 17      | •0  |
| yamada                   | •    |        | 差出人                    | 件名                                     | 日時口                 | サイズ |
| ま サポートアカウント              | U    |        | mihara@xxx.xxx.xx      | 「アカウントロンボを選択して 問覧」                     | 5/01 18:43:25       | 1KB |
| <b>\$</b> 畠中 隆男 (498)    |      |        | tachikawa@xxx<br>x.xx  | アカウントのメールー覧を表示します。                     | 5/01 18:43:25       | 1KB |
| 豊広美ノールた政策                |      |        | hirata@xxx.xx.xx       | ,,,,,,,,,,,,,,,,,,,,,,,,,,,,,,,,,,,,,, | 5/01 18:43:25       | 1KB |
| ◎和酒メールを確認                |      |        | kawano@xx.xxx.xx       | RE:日程について                              | 2013/05/01 18:43:25 | 1KB |
| 受信 (482)                 |      |        | toyonaga@xxx.xx.xx     | 新規プロジェクト 打ち上げのご連絡                      | 2013/05/01 18:43:25 | 1KB |
| 🧾 送信済み                   |      |        | toyonaga@xxx.xx.<br>xx | 本日の作業                                  | 2013/05/01 18:43:25 | 1KB |
| ◎予約送信                    |      |        | <b>F</b> ( <b>F</b> )  |                                        | 2013/05/01 18:43:25 | 1КВ |
| ■ゴミ箱(1)[空いする]            |      | N      | 「新着メールを研               | 審認」ボタンをクリックすると、                        | 2013/05/01 18:43:25 | 1KB |
| (2) 保管 (2)               |      | -      | 新着メールの受                | 信を行います。                                | 2013/05/01 18:43:25 | 1KB |
| ✓  ✓ ラベル                 | n    | M      | nishio@xxx.xxx.xx      | 打ち合わせの件                                | 2013/05/01 18:43:25 | 1KB |
| - 新規プロジェクト (6)           |      | R      | nakamura@xxx.xx        | 本日の作業                                  | 2013/05/01 18:43:25 | 1KB |
| - 迷惑メール                  | 5    | -      | nishio@xxx xxx xx      | 野畑ラクジックト 新規プロジェクトの件                    | 2013/05/01 18:43:25 | 1KB |
| ▼ ユーザ情報                  |      |        |                        | 「問                                     | 2013/05/01 18:43:25 | 1KB |
|                          |      | 名      | 5項目をクリックす              | ることで、中のメールを                            | 2013/05/01 18:43:25 | 1KB |
| 企画部 💙 🔛                  | 0    | - 1    | -覧表示します。               |                                        | 2013/05/01 18:43:25 | 1KB |
| 石橋 鈴音<br>xxx@xxx.xx.xx   | 0    |        | hirata@xxx.xx.xx       | RE:機器購入について                            | 2013/05/01 18:43:25 | 1KB |
| 石橋 鈴音                    |      |        | etou@xxx.xx.xx         | 打ち上げのご連絡                               | 2013/05/01 18:43:25 | 1KB |
| xxx@xxx.xx.xx            |      |        | nishikawa@xxx.xx       | RE:日程について                              | 2013/05/01 18:43:25 | 1KB |
| 石橋 鈴音                    | 0    |        | tanaka@xxx.xx.xx       | 日程調整                                   | 2013/05/01 18:43:25 | 1KB |
| —— 山田 太郎                 |      |        | yokokawa@xxx.xx        | 打ち上げのご連絡                               | 2013/05/01 18:43:25 | 1КВ |
| xxx@xxx.xx.xx            | 0    |        | takei@xxx.xxx.xx       | 新規プロジェクト RE:先日の会議の件                    | 2013/05/01 18:43:25 | 1KB |
| xxx@xxx.xx               |      |        | tanaka@xxx.xx.xx       | 社内規則改定の申し入れ                            | 2013/05/01 18:43:25 | 1KB |
| 一 山田 太郎                  | 0    |        | imai.@xx.xx.xx         | 新規プロジェクトの件                             | 2013/05/01 18:43:25 | 1KB |
| xxx@xxx.xx<br>亚尼 素甲      |      |        | aikawa@xxx.xx.xx       | 「読え」ロジェクト 先日の会議の件                      | 2013/05/01 18:43:25 | 1KB |
| 一一千毛 奈方<br>xxx@xxx.xx.xx |      |        | nakamura@xxx.xx        | 日程調整                                   | 2013/05/01 18:43:25 | 1КВ |
| 平尾 泰男                    |      |        | aikawa@xxx.xx.xx       | RE:資料についてのご質問                          | 2013/05/01 18:43:25 | 1KB |
| 平尾 泰男                    |      |        | shimonoyama@xxx.x      | RE:先日の会議の件                             | 2013/05/01 18:43:25 | 1KB |
| ×xx@xxx.xx               | 0    |        | toyonaga@xxx.xx.       | 新規サービス案                                | 2013/05/01 18:43:25 | 1KB |
| 大原 輝子<br>xxx@xxx.xx.xx   | 0    | M      | vamada@xxx.xx.xx       | 廃止プロジェクトの件                             | 2013/05/01 18:43:25 | 1KB |
| 大原 輝子                    | 0    |        | yamada@xxx.xx.xx       | 新規プロジェクト 先日の会議の件                       | 2013/05/01 18:43:25 | 1KB |
| xxx@xxx.xx               | Ov.  | _11.44 | 成 🦰 保等 🤭 移動 🚍          |                                        | emi## @ 1/17        | 20  |
| 大原 輝子<br>xxx@xxx.xx.xx   | O.V. | -70 (F |                        |                                        |                     | 00  |

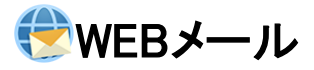

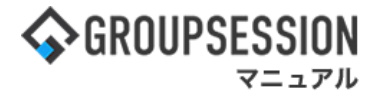

#### 3:メール本文を表示する

「ファイル名」をクリックすると、ダウンロード画面が表示され、ダウンロードを行うことができます。

| 🛞 WEBメール                                                                    |                              |                                      |                                  |                              |      |             |        |         |            | (<br>Břá | 入<br>B検索 | よう<br>アカウント |
|-----------------------------------------------------------------------------|------------------------------|--------------------------------------|----------------------------------|------------------------------|------|-------------|--------|---------|------------|----------|----------|-------------|
| WEBメールを別画面で開く                                                               | 受信                           |                                      |                                  |                              |      |             |        | 🕔 ディスク  | ク使用量:0.5MB |          |          | Q 検索        |
| ▼ アカウント                                                                     | 今戻る                          | 🤍 保管                                 | 🤤移動                              | <b>直削除</b>                   | 🛯 返信 | <b>全員に返</b> | 信 🖾 転送 | 🕝 ラベル追加 | ロ 🌀 ラベル削除  | 日共有      | ◆前へ      | 次へ➡         |
| yamada v<br>ま サポートアカウント<br>ま 畠中 隆男 (498)                                    | 件名<br>送信者<br>日時<br>宛先<br>ラベル | :本日0<br>: toyor<br>: 2013<br>: nakai | )作業<br>naga@)<br>/05/0<br>@xx.xx | xxx.xx.xx<br>1 18:43::<br>xx | 25   |             |        |         |            |          |          | ヘッダ情報       |
| ◎ 新着メールを確認                                                                  | at at                        | tach.htm                             | I (33.1                          | KByte) [肖                    | 削除]  |             |        |         |            |          |          |             |
| <ul> <li>■ 交信(416)</li> <li>■ 送信済み</li> <li>○ 予約送信</li> <li>□ 草稿</li> </ul> | お疲れ<br>表題の<br>よろし            | れさまです<br>件、添付<br>くお願い                | t。<br>†ファイ<br>いたし                | ルをご確<br>ます。                  | 認くだる | きい。         |        |         |            |          |          |             |
| □ ゴミ箱 (1) [空にする] □ 保管 (2)                                                   |                              |                                      |                                  |                              |      |             |        | 🧰 pdf形宝 | 代でエクスポート   | eml)     | 形式でエ     | クスポート       |
| ~ <ੋ ラベル                                                                    | ⇒戻る                          | 🤍 保管                                 | 🤤 移動                             | <b>前</b> 削除                  | 👒 返信 | <b>全員に返</b> | 信 🖾 転送 | 🕝 ラベル追加 | ロ 🌀 ラベル削除  | 5 共有     | ◆前へ      | 次へ➡         |
| - 新規ノロシェクト (4)<br>- 迷惑メール                                                   |                              |                                      |                                  |                              |      |             |        |         |            |          |          | ▲上に戻る       |
| ▶ ユーザ情報                                                                     |                              |                                      |                                  |                              |      |             |        |         |            |          |          |             |
| ▶ アドレス帳                                                                     |                              |                                      |                                  |                              |      |             |        |         |            |          |          |             |
| ▶ 送信先リスト                                                                    |                              |                                      |                                  |                              |      |             |        |         |            |          |          | ▲上に庆る       |

## 2. メールを検索する

1:メニューの「WEBメール」をクリックしてWEBメール画面を表示する

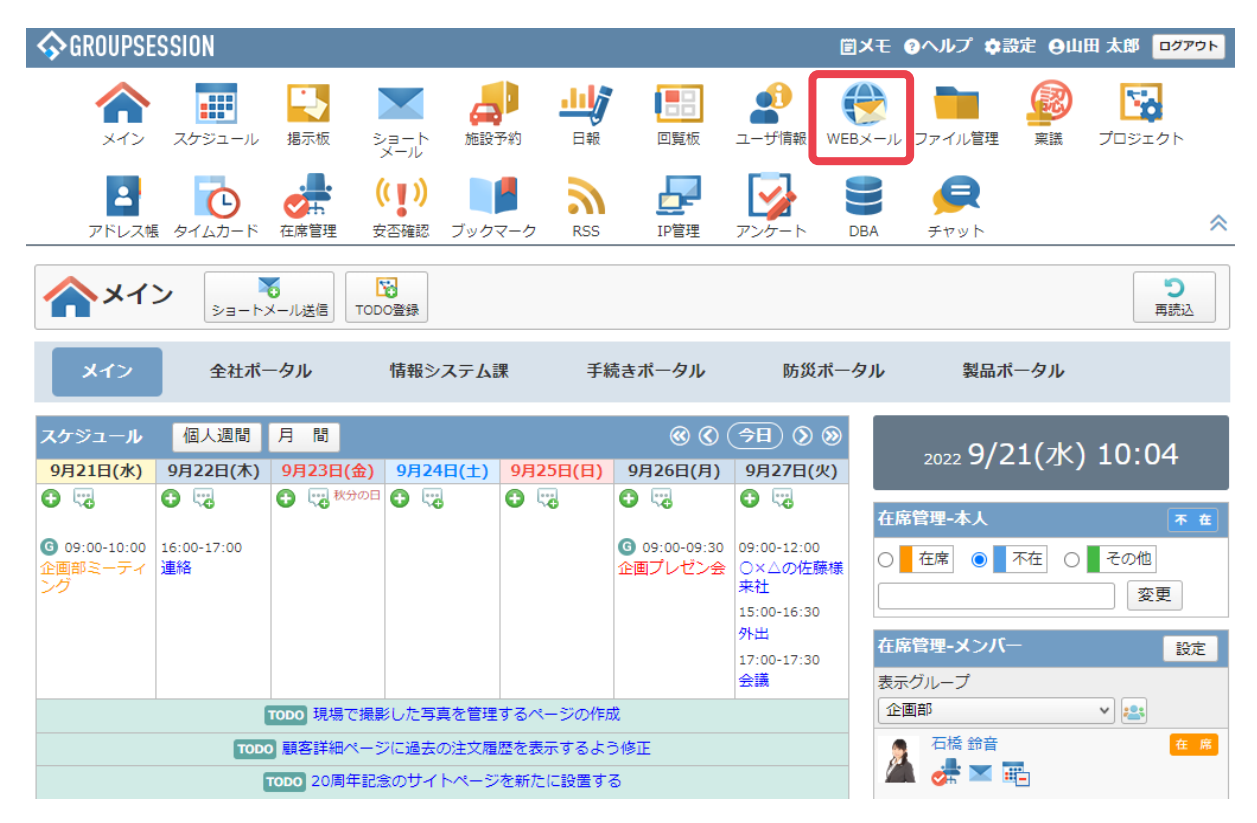

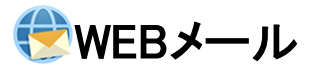

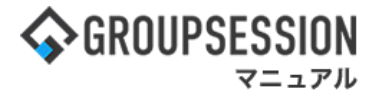

2:受信画面を表示する 検索キーワードを入力し、「検索」ボタンをクリックします。

| 🛞 WEBメール                 |   |            |                            |                         |              | - 日本<br>詳細検索 アカ | ウント        |
|--------------------------|---|------------|----------------------------|-------------------------|--------------|-----------------|------------|
| WEBメールを別画面で開く            | 受 | 信          |                            | Q 712                   | 7体相量:0.5N B  | C               | 検索         |
| ▼ アカウント                  | 0 | メールが       | F成 🤍 保管 🤤 移動 📋             | 前除 🥝 ラベル追加 🌏 ラベル削除 🗸 既読 | 🖸 未読 🔤 eml出力 | ©(1/17          | <b>v</b> Ø |
| yamada v                 |   | <b>)</b> = | 差出人                        | ₩名                      |              | 日時日             | サイズ        |
| ・<br>・<br>サポートアカウント      |   |            | mihara@xxx.xxx.xx          | 出張連絡                    | 2013         | /05/01 18:43:25 | 1KB        |
| <b>畠中 隆男 (498)</b>       |   |            |                            |                         | 2013,        | 05/01 18:43:25  | 1KB        |
|                          |   |            | 「詳細検索」ホ                    | マンをクリックすることでメー          | 2013         | /05/01 18:43:25 | 1KB        |
| 🗑 新着メールを確認               |   |            | ルの詳細検索                     | 国面を表示します。               | 2013         | /05/01 18:43:25 | 1KB        |
| 🥌 受信 (482)               |   |            | ※補足1参照                     |                         | 2013         | /05/01 18:43:25 | 1KB        |
| 送信済み                     |   |            | toyonaga@xxx.xx.<br>xx     | 本日の作業                   | 2013,        | 05/01 18:43:25  | 1КВ        |
| ▲ 予約送信 □ 草稿              |   |            | shimonoyama@xx<br>x.xxx.xx | 新規プロジェクト 新規プロジェクトの件     | 2013,        | 05/01 18:43:25  | 1КВ        |
| 🏢 ゴミ箱 (1) [空にする]         |   |            | kawano@xx.xxx.xx           | 打ち合わせの件                 | 2013         | /05/01 18:43:25 | 1KB        |
| 保管 (2)                   |   |            | imai.@xx.xx.xx 営業報告        |                         | 2013         | /05/01 18:43:25 | 1KB        |
| ◇                        |   |            | nishio@xxx.xxx.xx          | 打ち合わせの件                 | 2013,        | 05/01 18:43:25  | 1KB        |
| - 新規プロジェクト(6)<br>- 迷惑メール |   |            | nakamura@xxx.xx<br>x.xx    | 本日の作業                   | 2013,        | 05/01 18:43:25  | 1КВ        |

#### 3:検索結果が表示される

| kg       kg       kg         Utfkk       kg       kg         hirata@xxx.xx.xx         takei@xxx.xx.xx         takei@xxx.xx.xx         kawano@xx.xxx.xx         nishikawa@xxx.xx.xx         etou@xxx.xx.xx         honma@xxx.xx.xx         nakamura@xxx.xx         takei@xxx.xxx.xx         takei@xxx.xxx         takei@xxx.xxx.xx         takei@xxx.xxx         takei@xxx.xxx         takei@xxx.xxx         takei@xxx.xxx         takei@xxx.xxx         takei@xxx.xxx         takei@xxx.xxx         takei@xxx.xxx         takei@xxx.xxx         takei@xxx.xxx         takei@xxx.xxx </th <th></th> <th>5MB 日程<br/>■ml出力 《 1/2<br/>日時へ<br/>2013/05/01 18:43:25<br/>2013/05/01 18:43:25<br/>2013/05/01 18:43:25<br/>2013/05/01 18:43:25<br/>2013/05/01 18:43:25<br/>2013/05/01 18:43:25</th> <th>検索<br/>→ ②<br/>サイス<br/>1KB<br/>1KB<br/>1KB<br/>1KB<br/>1KB</th> |                                                                                                    | 5MB 日程<br>■ml出力 《 1/2<br>日時へ<br>2013/05/01 18:43:25<br>2013/05/01 18:43:25<br>2013/05/01 18:43:25<br>2013/05/01 18:43:25<br>2013/05/01 18:43:25<br>2013/05/01 18:43:25                                                                                                    | 検索<br>→ ②<br>サイス<br>1KB<br>1KB<br>1KB<br>1KB<br>1KB                                                                                                    |
|----------------------------------------------------------------------------------------------------|----------------------------------------------------------------------------------------------------|----------------------------------------------------------------------------------------------------|----------------------------------------------------------------------------------------------------|
| IttRX     IttR     IttR       hirata@xxx.xx.xx       takei@xxx.xx.xx       takei@xxx.xx.xx       hirata@xxx.xx.xx       hirata@xxx.xx.xx       etou@xxx.xx.xx       honma@xx.xxx.xx       nakamura@xxx.xxx       takei@xxx.xxx.xx       takei@xxx.xxx.xx       takei@xxx.xxx.xx       takei@xxx.xxx.xx       takei@xxx.xxx.xx       takei@xxx.xxx.xx       takei@xxx.xxx.xx       takei@xxx.xxx.xx       takei@xxx.xxx.xx                                                                                                    | <ul> <li>削除 ③ ラベル追加 ④ ラベル削除 ✔ 既読 ☑ 未読 ☑</li> <li>件名</li> <li>日程調整</li> <li>RE:日程について</li> <li>RE:日程について</li> <li>日程調整</li> <li>RE:日程について</li> <li>日程調整</li> <li>日程調整</li> </ul>                                                                                                    | eml出力 《 1/2<br>日時 3<br>2013/05/01 18:43:25<br>2013/05/01 18:43:25<br>2013/05/01 18:43:25<br>2013/05/01 18:43:25<br>2013/05/01 18:43:25                                                                                                    | <ul> <li>シシ</li> <li>サイス</li> <li>1KB</li> <li>1KB</li> <li>1KB</li> <li>1KB</li> <li>1KB</li> </ul>                                                                                                    |
| <ul> <li>差出人</li> <li>hirata@xxx.xx.xx</li> <li>takei@xxx.xx.xx</li> <li>takei@xxx.xx.xx</li> <li>kawano@xx.xxx.xx</li> <li>nishikawa@xxx.xx.xx</li> <li>etou@xxx.xx.xx</li> <li>honma@xxx.xx.xx</li> <li>honma@xxx.xx.xx</li> <li>takei@xxx.xx.xx</li> <li>takei@xxx.xx.xx</li> <li>takei@xxx.xx.xx</li> <li>tachikawa@xxx.xx</li> </ul>                                                                                                    | 件名<br>日程調整<br>RE:日程について<br>RE:日程について<br>RE:日程について<br>日程調整<br>RE:日程について<br>日程調整                                                                                                    | 日時口<br>2013/05/01 18:43:25<br>2013/05/01 18:43:25<br>2013/05/01 18:43:25<br>2013/05/01 18:43:25<br>2013/05/01 18:43:25<br>2013/05/01 18:43:25                                                                                                    | サイフ<br>1KB<br>1KB<br>1KB<br>1KB                                                                                                    |
| <ul> <li>hirata@xxx.xx.xx</li> <li>takei@xxx.xx.xx</li> <li>kawano@xx.xxx.xx</li> <li>nishikawa@xxx.xx.xx</li> <li>etou@xxx.xx.xx</li> <li>honma@xxx.xx.xx</li> <li>honma@xxx.xxx.xx</li> <li>nakamura@xxx.xx</li> <li>takei@xxx.xxx.xx</li> <li>tachikawa@xxx.xx</li> <li>xxx</li> </ul>                                                                                                    | 日程調整<br>RE:日程について<br>RE:日程について<br>RE:日程について<br>日程調整<br>RE:日程について<br>日程調整                                                                                                    | 2013/05/01 18:43:25<br>2013/05/01 18:43:25<br>2013/05/01 18:43:25<br>2013/05/01 18:43:25<br>2013/05/01 18:43:25<br>2013/05/01 18:43:25                                                                                                    | 1КВ<br>1КВ<br>1КВ<br>1КВ<br>1КВ                                                                                                    |
| <ul> <li>takei@xxx.xxx.xx</li> <li>kawano@xx.xxx.xx</li> <li>nishikawa@xxx.xxx.xx</li> <li>etou@xxx.xx</li> <li>honma@xxx.xxx</li> <li>nakamura@xxx.xxx</li> <li>takei@xxx.xxx.xx</li> <li>tachikawa@xxx.xx</li> <li>xxx</li> </ul>                                                                                                    | RE:日程について       RE:日程について       日程調整       RE:日程について       日程調整                                                                                                    | 2013/05/01 18:43:25<br>2013/05/01 18:43:25<br>2013/05/01 18:43:25<br>2013/05/01 18:43:25<br>2013/05/01 18:43:25                                                                                                    | 1КВ<br>1КВ<br>1КВ<br>1КВ                                                                                                    |
| kawano@xx.xxx.xx<br>nishikawa@xxx.xx.xx<br>etou@xxx.xx.xx<br>honma@xxx.xxx.xx<br>nakamura@xxx.xxx<br>takei@xxx.xxx.xx<br>tachikawa@xxx.xx<br>tachikawa@xxx.xx                                                                                                    | RE:日程について<br>RE:日程について<br>日程調整<br>RE:日程について<br>日程調整                                                                                                    | 2013/05/01 18:43:25<br>2013/05/01 18:43:25<br>2013/05/01 18:43:25<br>2013/05/01 18:43:25                                                                                                    | 1КВ<br>1КВ<br><b>1КВ</b>                                                                                                    |
| nishikawa@xxx.xx.x<br>etou@xxx.xx.xx<br>honma@xxx.xx.xx<br>nakamura@xxx.xx<br>takei@xxx.xx.xx<br>tachikawa@xxx.xx<br>x.xx                                                                                                    | RE:日程について<br>日程調整<br>RE:日程について<br>日程調整                                                                                                    | 2013/05/01 18:43:25<br>2013/05/01 18:43:25<br>2013/05/01 18:43:25                                                                                                    | 1КВ<br><b>1КВ</b>                                                                                                    |
| etou@xxx.xx.xx<br>honma@xxx.xxx.xx<br>nakamura@xxx.xxx<br>takei@xxx.xxx.xx<br>tachikawa@xxx.xx<br>tachikawa@xxx.xx                                                                                                    | 日程調整<br>RE:日程について<br>日程調整                                                                                                    | 2013/05/01 18:43:25<br>2013/05/01 18:43:25                                                                                                    | 1KB                                                                                                    |
| <ul> <li>honma@xxx.xxx.xx</li> <li>nakamura@xxx.xx</li> <li>takei@xxx.xxx.xx</li> <li>tachikawa@xxx.xx</li> <li>x.xx</li> </ul>                                                                                                    | RE:日程について<br>日程調整                                                                                                    | 2013/05/01 18:43:25                                                                                                    |                                                                                                    |
| nakamura@xxx.xx<br>x.xx<br>takei@xxx.xxx.xx<br>tachikawa@xxx.xx<br>x.xx                                                                                                    | 日程調整                                                                                                    |                                                                                                    | 1KB                                                                                                    |
| takei@xxx.xxx.xx<br>takei@xxx.xxx.xx<br>tachikawa@xxx.xx<br>x.xx                                                                                                    |                                                                                                    | 2013/05/01 18:43:25                                                                                                    | 1КВ                                                                                                    |
| tachikawa@xxx.xx                                                                                                    | RF:日程について                                                                                                    | 2013/05/01 18:43:25                                                                                                    | IKB                                                                                                    |
| X.XX                                                                                                    |                                                                                                    | 2012/05/01 10:43:25                                                                                                    | 140                                                                                                    |
|                                                                                                    | 口径调整                                                                                                    | 2013/05/01 18:43:25                                                                                                    | IND                                                                                                    |
| mitani@xxx.xxx.xx                                                                                                    | 日程調整                                                                                                    | 2013/05/01 18:43:25                                                                                                    | 1KB                                                                                                    |
|                                                                                                    | 日程調整                                                                                                    | 2013/05/01 18:43:25                                                                                                    | 1KB                                                                                                    |
| hirata@xxx.xx.xx                                                                                                    | 日程調整                                                                                                    | 2013/05/01 18:43:25                                                                                                    | 1KB                                                                                                    |
| toyonaga@xxx.xx.                                                                                                    | 日程調整                                                                                                    | 2013/05/01 18:43:25                                                                                                    | 1KB                                                                                                    |
| nakai@xx.xx.xx                                                                                                    | RE:日程について                                                                                                    | 2013/05/01 18:43:25                                                                                                    | 1KB                                                                                                    |
| mihara@xxx.xxx.xx                                                                                                    | 日程調整                                                                                                    | 2013/05/01 18:43:25                                                                                                    | 1KB                                                                                                    |
| nakai@xx.xx.xx                                                                                                    | 日程調整                                                                                                    | 2013/05/01 18:43:25                                                                                                    | 1KB                                                                                                    |
| mihara@xxx.xxx.xx                                                                                                    | RE:日程について                                                                                                    | 2013/05/01 18:43:25                                                                                                    | 1KB                                                                                                    |
| etou@xxx.xx.xx                                                                                                    | 日程調整                                                                                                    | 2013/05/01 18:43:25                                                                                                    | 1KB                                                                                                    |
| toyonaga@xxx.xx.                                                                                                    | 日程調整                                                                                                    | 2013/05/01 18:43:25                                                                                                    | 1КВ                                                                                                    |
| mitani@xxx.xxx.xx                                                                                                    | RE:日程について                                                                                                    | 2013/05/01 18:43:25                                                                                                    | 1KB                                                                                                    |
| etou@xxx.xx.xx                                                                                                    | 日程調整                                                                                                    | 2013/05/01 18:43:25                                                                                                    | 1KB                                                                                                    |
| toyonaga@xxx.xx.<br>xx                                                                                                    | 日程調整                                                                                                    | 2013/05/01 18:43:25                                                                                                    | 1KB                                                                                                    |
| toyonaga@xxx.xx.                                                                                                    | RE:日程について                                                                                                    | 2013/05/01 18:43:25                                                                                                    | 1КВ                                                                                                    |
| hirata@xxx.xx.xx                                                                                                    | RE:日程について                                                                                                    | 2013/05/01 18:43:25                                                                                                    | 1KB                                                                                                    |
| dida@xx.xx.xx                                                                                                    | RE:日程について                                                                                                    | 2013/05/01 18:43:25                                                                                                    | 1КВ                                                                                                    |
| mihara@xxx.xxx.xx                                                                                                    | RE:日程について                                                                                                    | 2013/05/01 18:43:25                                                                                                    | 1KB                                                                                                    |
| tachikawa@xxx.xx                                                                                                    | RE:日程について                                                                                                    | 2013/05/01 18:43:25                                                                                                    | 1КВ                                                                                                    |
| mihara@yyy yyy yy                                                                                                    | RF:日程について                                                                                                    | 2013/05/01 18:43:25                                                                                                    | 1KB                                                                                                    |
| nishikawa@xxx.xx                                                                                                    | RE:日程について                                                                                                    | 2013/05/01 18:43:25                                                                                                    | ікв                                                                                                    |
| 202                                                                                                    | 日程調整                                                                                                    | 2013/05/01 18:43:25                                                                                                    | 1КВ                                                                                                    |
|                                                                                                    | <ul> <li>mitani@xxx.xxx.xx</li> <li>etou@xxx.xx.xx</li> <li>toyonaga@xxx.xx.xx</li> <li>toyonaga@xxx.xx.xx</li> <li>thirata@xxx.xx.xx</li> <li>hirata@xxx.xx.xx</li> <li>tida@xx.xx.xx</li> <li>mihara@xxx.xx.xx</li> <li>mihara@xxx.xx.xx</li> <li>mihara@xxx.xx.xx</li> <li>nishikawa@xxx.xx</li> <li>nakamura@xxx.xx</li> <li>x.xx</li> </ul> | mitan(@xxx.xx.xx       RE:目程について         etou@xxx.xx.xx       日程調整         toyonaga@xxx.xx.       日程調整         toyonaga@xxx.xx.       日程調整         toyonaga@xxx.xx.       RE:目程について         thirata@xxx.xxxx       RE:目程について         tida@xx.xx.xx       RE:目程について         mihara@xxx.xxxx       RE:目程について         tachikawa@xxx.xx       RE:目程について         nishikawa@xxx.xx       RE:目程について         nishikawa@xxx.xx       RE:目程について         nishikawa@xxx.xx       RE:目程について         nishikawa@xxx.xx       RE:目程について         nishikawa@xxx.xx       RE:目程について         nishikawa@xxx.xx       RE:目程について         nishikawa@xxx.xx       RE:目程について         nishikawa@xxx.xx       RE:目程について         nishikawa@xxx.xx       RE:目程について         nishikawa@xxx.xx       RE:目程について         nishikawa@xxx.xx       RE:目程について         nishikawa@xxx.xx       RE:目程について         nishikawa@xxx.xx       RE:目程について         nishikawa@xxx.xx       日経調整         日報調整       ローン         ローン       ローン         ローン       ローン         ローン       ローン         ローン       ローン         ローン </td <td>mitan(@xxx.xx.xx       RE:目程について       2013/05/01 18:43:25         etou@xxx.xx.xx       日程調整       2013/05/01 18:43:25         toyonaga@xxx.xx       日程調整       2013/05/01 18:43:25         toyonaga@xxx.xx       日程調整       2013/05/01 18:43:25         toyonaga@xxx.xx       RE:日程について       2013/05/01 18:43:25         hirata@xxx.xx       RE:日程について       2013/05/01 18:43:25         tida@xx.xx.xx       RE:日程について       2013/05/01 18:43:25         mihara@xxx.xxx       RE:日程について       2013/05/01 18:43:25         tachikawa@xxx.xx       RE:日程について       2013/05/01 18:43:25         mihara@xxx.xxx       RE:日程について       2013/05/01 18:43:25         nishikawa@xxx.xx       RE:日程について       2013/05/01 18:43:25         nishikawa@xxx.xx       RE:日程について       2013/05/01 18:43:25         nakamura@xxx.xx       日程調整       2013/05/01 18:43:25         nakamura@xxx.xx       日程調整       2013/05/01 18:43:25</td> | mitan(@xxx.xx.xx       RE:目程について       2013/05/01 18:43:25         etou@xxx.xx.xx       日程調整       2013/05/01 18:43:25         toyonaga@xxx.xx       日程調整       2013/05/01 18:43:25         toyonaga@xxx.xx       日程調整       2013/05/01 18:43:25         toyonaga@xxx.xx       RE:日程について       2013/05/01 18:43:25         hirata@xxx.xx       RE:日程について       2013/05/01 18:43:25         tida@xx.xx.xx       RE:日程について       2013/05/01 18:43:25         mihara@xxx.xxx       RE:日程について       2013/05/01 18:43:25         tachikawa@xxx.xx       RE:日程について       2013/05/01 18:43:25         mihara@xxx.xxx       RE:日程について       2013/05/01 18:43:25         nishikawa@xxx.xx       RE:日程について       2013/05/01 18:43:25         nishikawa@xxx.xx       RE:日程について       2013/05/01 18:43:25         nakamura@xxx.xx       日程調整       2013/05/01 18:43:25         nakamura@xxx.xx       日程調整       2013/05/01 18:43:25 |

#### 補足1. 詳細検索からメールを検索する

詳細検索では、メールの検索条件を細かく指定して検索することができます。 検索項目を入力して「検索」ボタンをクリックすると、検索結果を表示します。

| 😍 WEBメー                              | n    |     |            |                           |                                                                                           | 日本<br>詳細検索          | ロント            |  |  |
|--------------------------------------|------|-----|------------|---------------------------|-------------------------------------------------------------------------------------------|---------------------|----------------|--|--|
| From                                 |      |     |            |                           | 未読/既読 ○指定しない ◎未                                                                           | 読 〇既読               |                |  |  |
| 送信先                                  | ☑宛先  |     |            | SCC                       | 添付ファイル □添付ファイルあり                                                                          |                     |                |  |  |
| 日付                                   | ●指定し | っない | ○指         | 定する                       |                                                                                           |                     |                |  |  |
| キーワード                                | 全て   |     | ~          |                           |                                                                                           |                     |                |  |  |
|                                      | No.  |     |            |                           |                                                                                           |                     |                |  |  |
|                                      | 87   |     |            |                           | 検索 3キャンセル                                                                                 |                     | _              |  |  |
|                                      |      |     |            | 风水和木 人                    |                                                                                           |                     | 1×*            |  |  |
| ▼ アカウント                              |      | 0×  | (一儿作       | 非成 🤤 保管 🔤 移動 📄            | 削除   < ラベル追加   < ラベル削除   < − 既読   < 未読   < □ < ま読   < □ < □ < □ < □ < □ < □ < □ < □ < □ < | eml出力               | <b>&gt;</b> () |  |  |
| yamada                               | ~    |     | <b>i</b> 🖂 | 差出人                       | 件名                                                                                        | 日時口                 | サイズ            |  |  |
| \$ サポートアカウント                         |      |     |            | hirata@xxx.xx.xx          | 日程調整                                                                                      | 2013/05/01 18:43:25 | 1KB            |  |  |
| \$ 畠中隆男 (498)                        |      |     |            | takei@xxx.xxx.xx          | RE:日程について                                                                                 | 2013/05/01 18:43:25 | 1KB            |  |  |
|                                      |      |     |            | kawano@xx.xxx.xx          | RE:日程について                                                                                 | 2013/05/01 18:43:25 | 1KB            |  |  |
| 一一一一一一一一一一一一一一一一一一一一一一一一一一一一一一一一一一一一 |      |     |            | nishikawa@xxx.xxx.x<br>x  | RE:日程について                                                                                 | 2013/05/01 18:43:25 | 1KB            |  |  |
| 受信 (420)                             |      |     |            | etou@xxx.xx.xx            | 日程調整                                                                                      | 2013/05/01 18:43:25 | 1KB            |  |  |
| 🧾 送信済み                               |      |     |            | honma@xxx.xxx.xx          | RE:日程について                                                                                 | 2013/05/01 18:43:25 | 1KB            |  |  |
| <b>予約送信</b>                          |      |     |            | nakamura@xxx.xx           | 日程調整                                                                                      | 2013/05/01 18:43:25 | 1KB            |  |  |
| □ 草橋                                 | 1    |     |            | takei@xxx.xxx.xx          | RE:日程について                                                                                 | 2013/05/01 18:43:25 | 1KB            |  |  |
| □□□ 保管 (2)                           |      |     |            | tachikawa@xxx.xx          | 日程調整                                                                                      | 2013/05/01 18:43:25 | 1KB            |  |  |
| ~ 🦪 ラベル                              |      |     | 53         | x.xx<br>mitani@xxx.xxx.xx | 日程調整                                                                                      | 2013/05/01 18:43:25 | 1KB            |  |  |
| - 新規プロジェクト                           | (4)  |     |            | nishikawa@xxx.xx          | 日提題整                                                                                      | 2013/05/01 18:43:25 | IKB            |  |  |
| - 迷惑メール                              |      | 0   |            | X.XX                      |                                                                                           | 2012/05/01 18:43:25 | 140            |  |  |
| ▼ ユーザ情報                              |      |     | 8          | toyonaga@xxx.xx.          | 口犯御数                                                                                      | 2012/05/01 18:43:25 | IKP            |  |  |
| 《本面如》                                |      | 0   |            | XX                        |                                                                                           | 2012/05/01 10:43:25 | IKD            |  |  |
|                                      |      |     | 3          | mihara@vvv vvv vv         | KE:口径について<br>ロ2:細数                                                                        | 2013/05/01 18:43:25 | IKB            |  |  |
| 石橋 鈴音                                |      |     |            | nakai@xx xx xx            | 口任詞或                                                                                      | 2013/05/01 18:43:25 | IKB            |  |  |
| XXX@XXX.XX.XX                        |      |     | 53         | mihara@xxx xxx xx         | 日在調査                                                                                      | 2013/05/01 18:43:25 | IKB            |  |  |
| 石橋 節音<br>xxx@xxx.xx.xx               |      |     | 122        | etou@xxx.xx.xx            | 日程調整                                                                                      | 2013/05/01 18:43:25 | 1KB            |  |  |
| 📻 石橋 鈴音                              |      |     | 123        | toyonaga@xxx.xx.          | 日程調整                                                                                      | 2013/05/01 18:43:25 | 1KB            |  |  |
|                                      |      | 0   | 123        | XX<br>mitani@vvv vvv vv   |                                                                                           | 2013/05/01 18:43:25 | IKP            |  |  |
| □田太郎<br>xxx@xxx.xx.xx                |      |     |            |                           | 下に,口性に シッパ (                                                                              | 2013/05/01 18:43:25 | IKP            |  |  |
| □田太郎                                 |      |     | N          | toyonaga@xxx.xx.          | 1415-10928<br>日程調整                                                                        | 2013/05/01 18:43:25 | ТКВ            |  |  |
| ■ 山田 太郎                              |      |     |            | toyonaga@xxx.xx.<br>xx    | 1日程調整 2013/05/01 18:43<br>RE:日程について 2013/05/01 18:43                                      |                     |                |  |  |

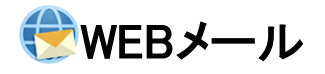

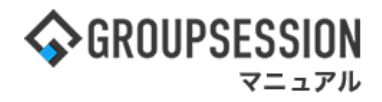

## 3. メールを送信する

#### 1:メニューの「WEBメール」をクリックしてWEBメール画面を表示する

| <b>∲</b> GROUPSES                                    | SSION               |                                                        |                                                                                                    |                                    |                                                         | E                                                                                                    | )メモ �へルプ \$\$設定 ⊖山E                         | 田太郎 ログアウト                     |  |  |  |
|------------------------------------------------------|---------------------|--------------------------------------------------------|----------------------------------------------------------------------------------------------------|------------------------------------|---------------------------------------------------------|----------------------------------------------------------------------------------------------------|---------------------------------------------|-------------------------------|--|--|--|
| <b>م</b><br>۲۷                                       | <b>レ</b><br>スケジュール  | 国家板に                                                   | ✓<br>/∃ート 施設<br>メール                                                                                                    | <ul> <li>予約</li> <li>日報</li> </ul> | 回覧板                                                     | ユーザ情報 WEE                                                                                                    |                                             | <b>ブ</b> ロジェクト                |  |  |  |
| <b>アドレス</b> 帳                                        | <b>С</b><br>97Бр-к  | <b>正</b> 席管理 步                                         | <ul><li>(口))</li><li>(口))</li><li>(口))</li><li>(口))</li><li>(口))</li><li>(口))</li><li>(口))</li><li>(口))</li><li>(口))</li><li>(口))</li><li>(口))</li><li>(口))</li><li>(口))</li><li>(口))</li><li>(1))</li><li>(1))<td>↓ RSS</td><td>」<br/>IP管理</td><td>レンタート C</td><td></td><td>*</td></li></ul> | ↓ RSS                              | 」<br>IP管理                                               | レンタート C                                                                                                    |                                             | *                             |  |  |  |
| <b>^</b> ×1>                                         | 2<br>29-102         | う<br>ベール送信 TOD                                         | <mark>℃</mark><br>●登録                                                                                                    |                                    |                                                         |                                                                                                    |                                             | <b>う</b><br>再読込               |  |  |  |
| メイン                                                  | 全社ポー                | ータル                                                    | 情報システム                                                                                                    | 課   手約                             | 売きポータル                                                  | 防災ポーク                                                                                                    | タル 製品ポータル                                   |                               |  |  |  |
| スケジュール<br>9月21日(水)                                   | 個人週間<br>9月22日(木)    | 月間<br>9月23日(金)                                         | 9月24日(土)                                                                                                    | 9月25日(日)                           | 《 《 《<br>9月26日(月)                                       | 今日 📎 📎<br>9月27日(火)                                                                                                    | 2022 9/21(水)                                | 10:04                         |  |  |  |
| <ul> <li>③ 09:00-10:00<br/>全国部ミーティ<br/>ング</li> </ul> | ● 10:00-17:00<br>連絡 | <ul> <li>         ···         ···         ··</li></ul> | 0                                                                                                    | •                                  | <ul> <li>・・・・・・・・・・・・・・・・・・・・・・・・・・・・・・・・・・・・</li></ul> | <ul> <li>● ご</li> <li>09:00-12:00</li> <li>○×△の佐藤様</li> <li>来社</li> <li>15:00-16:30</li> <li>外出</li> <li>17:00-17:30</li> </ul> | 在席管理-本人<br>○ <u>在</u> 席 ③ 不在 ○<br>在席管理-メンバー | <u>不</u> 在<br>その他<br>変更<br>設定 |  |  |  |
|                                                      |                     |                                                        |                                                                                                    |                                    |                                                         |                                                                                                    |                                             |                               |  |  |  |

#### 2:受信画面を表示する

「メール作成」ボタンをクリックします。

| 😍 WEBメール                                                                                                    |    |      |                            |                                            | ●<br>詳細検索 アカ        | <b>ネ</b><br>コウント |
|----------------------------------------------------------------------------------------------------|----|------|----------------------------|--------------------------------------------|---------------------|------------------|
| WEBメールを別画面で開く                                                                                                    | 受佣 |      |                            | 🔥 ディスク使用量:0.5)                             | ИВ                  | 検索               |
| ▼ アカウント                                                                                                    | 0× | -11f | F成 🤤 R管 🤤移動 📋              | 削除   🕢 ラベル追加   🌀 ラベル削除   ✔ 既読   🖂 未読   🔤 € | ml出力 《 1/17         | •0               |
| yamada                                                                                                    |    | ) =  | 差出人                        | 件名                                         | 日時日                 | サイズ              |
| き サポートアカウント                                                                                                    |    |      | mihara@xxx.xxx.xx          | 出張連絡                                       | 2013/05/01 18:43:25 | 1KB              |
| 幕 畠中 隆男 (498)                                                                                                    |    |      | tachikawa@xxx.xx<br>x.xx   | 「新規プロジェクト」 RE:RE:社内制度について                  | 2013/05/01 18:43:25 | 1КВ              |
|                                                                                                    |    |      | hirata@xxx.xx.xx           | RE:日程について                                  | 2013/05/01 18:43:25 | 1KB              |
| ○新着メールを確認                                                                                                    |    |      | kawano@xx.xxx.xx           | RE:日程について                                  | 2013/05/01 18:43:25 | 1KB              |
| 受信 (482)                                                                                                    |    |      | toyonaga@xxx.xx.xx         | 「新規プロジェクト」 打ち上げのご連絡                        | 2013/05/01 18:43:25 | 1KB              |
| 送信済み                                                                                                    |    |      | toyonaga@xxx.xx.<br>xx     | 本日の作業                                      | 2013/05/01 18:43:25 | 1КВ              |
| <ul> <li>○ 予約送信</li> <li>○ 草稿</li> </ul>                                                                            |    |      | shimonoyama@xx<br>x.xxx.xx | (新規プロジェクト) 新規プロジェクトの件                      | 2013/05/01 18:43:25 | 1КВ              |
| 前ゴミ箱 (1) [空にする]                                                                                                    |    |      | kawano@xx.xxx.xx           | 打ち合わせの件                                    | 2013/05/01 18:43:25 | 1KB              |
| (2) 保管 (2)                                                                                                    |    |      | imai.@xx.xx.xx             | 営業報告                                       | 2013/05/01 18:43:25 | 1KB              |
| ~ ラベル</td <td></td> <td></td> <td>nishio@xxx.xxx.xx</td> <td>打ち合わせの件</td> <td>2013/05/01 18:43:25</td> <td>1KB</td> |    |      | nishio@xxx.xxx.xx          | 打ち合わせの件                                    | 2013/05/01 18:43:25 | 1KB              |
| - 新規プロジェクト(6)<br>- 迷惑メール                                                                                            |    |      | nakamura@xxx.xx<br>x.xx    | 本日の作業                                      | 2013/05/01 18:43:25 | 1КВ              |

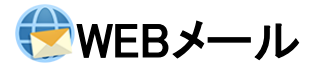

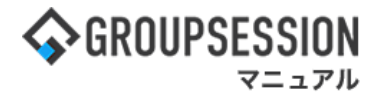

3:メールを作成し送信する

送信する内容を入力し、「送信」ボタンをクリックします。

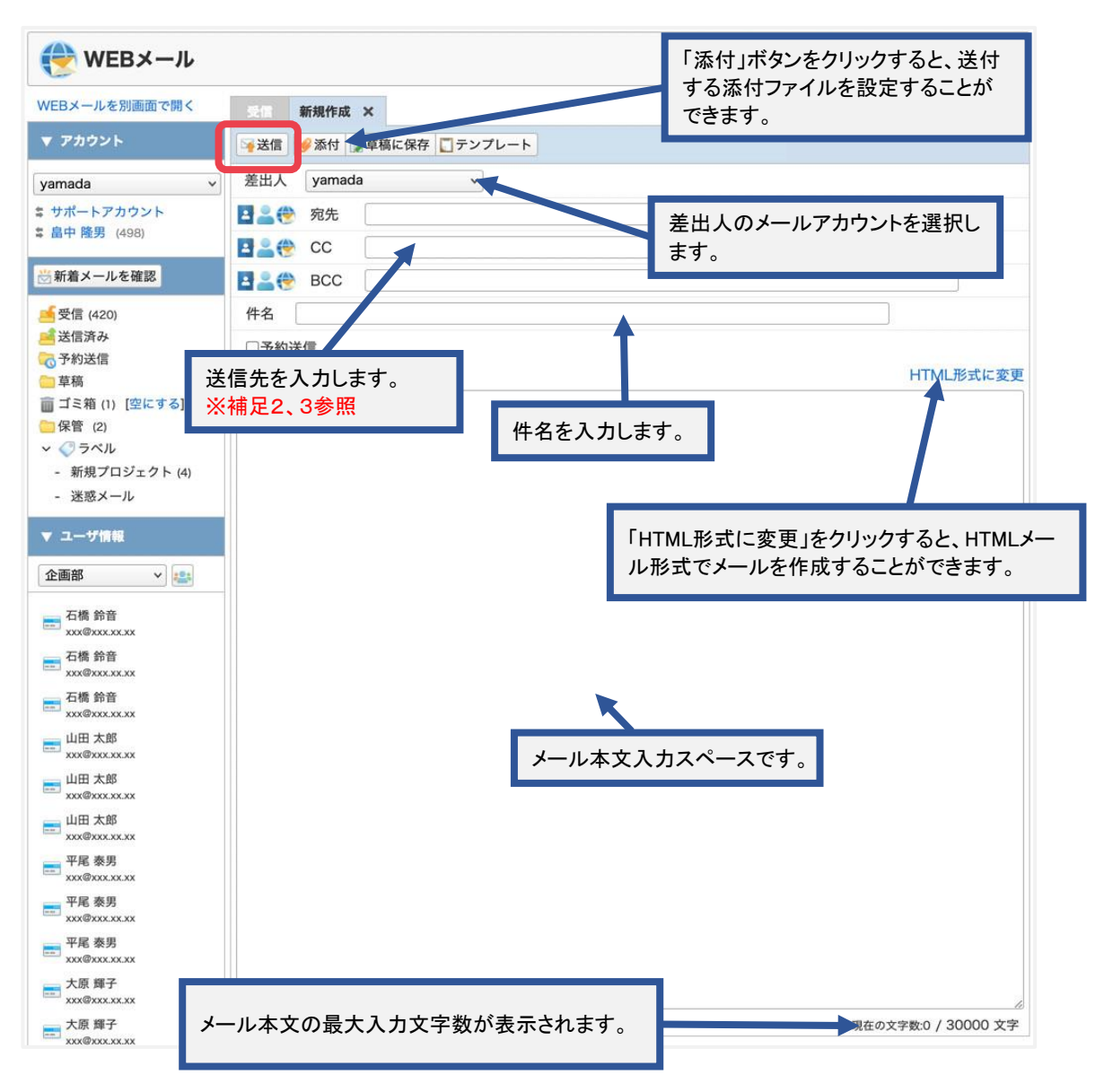

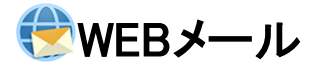

#### 補足1. アドレス帳機能から送信先を設定する

アドレス帳機能から送信先を設定することができます。

|                              | 「アドレス帳」アイコンをクリ             | リックしま     |
|------------------------------|----------------------------|-----------|
| WEBメールを別画面で開く                | えて 新規作成 ×                  |           |
| ▼ アカウント                      | ◎ 送信 ● 添付 ■ 草稿に保存 □ テーノレート |           |
| yamada v                     | 差出人 yamada v               |           |
| き サポートアカウント<br>き 自中 啓用 (409) | 2 宛先                       |           |
| ◆ 田中 陸方 (490)                | 20 🛞 🗳                     |           |
| 当新着メールを確認                    | BCC                        |           |
| 受信 (420)                     | 件名                         |           |
| 送信済み 示予約送信                   | □予約送信                      |           |
| □ 草稿                         | 1                          | HTML形式に変更 |
| (□) ゴミ箱 (1) [空にする]           |                            |           |
| □ 休官 (2)<br>>                |                            |           |
| - 新規プロジェクト (4)               |                            |           |
| - 迷惑メール                      |                            |           |

アドレスを設定して、「適用」ボタンをクリックすると、 送信先リストに設定したアドレスが、メール作成画面に反映されます。

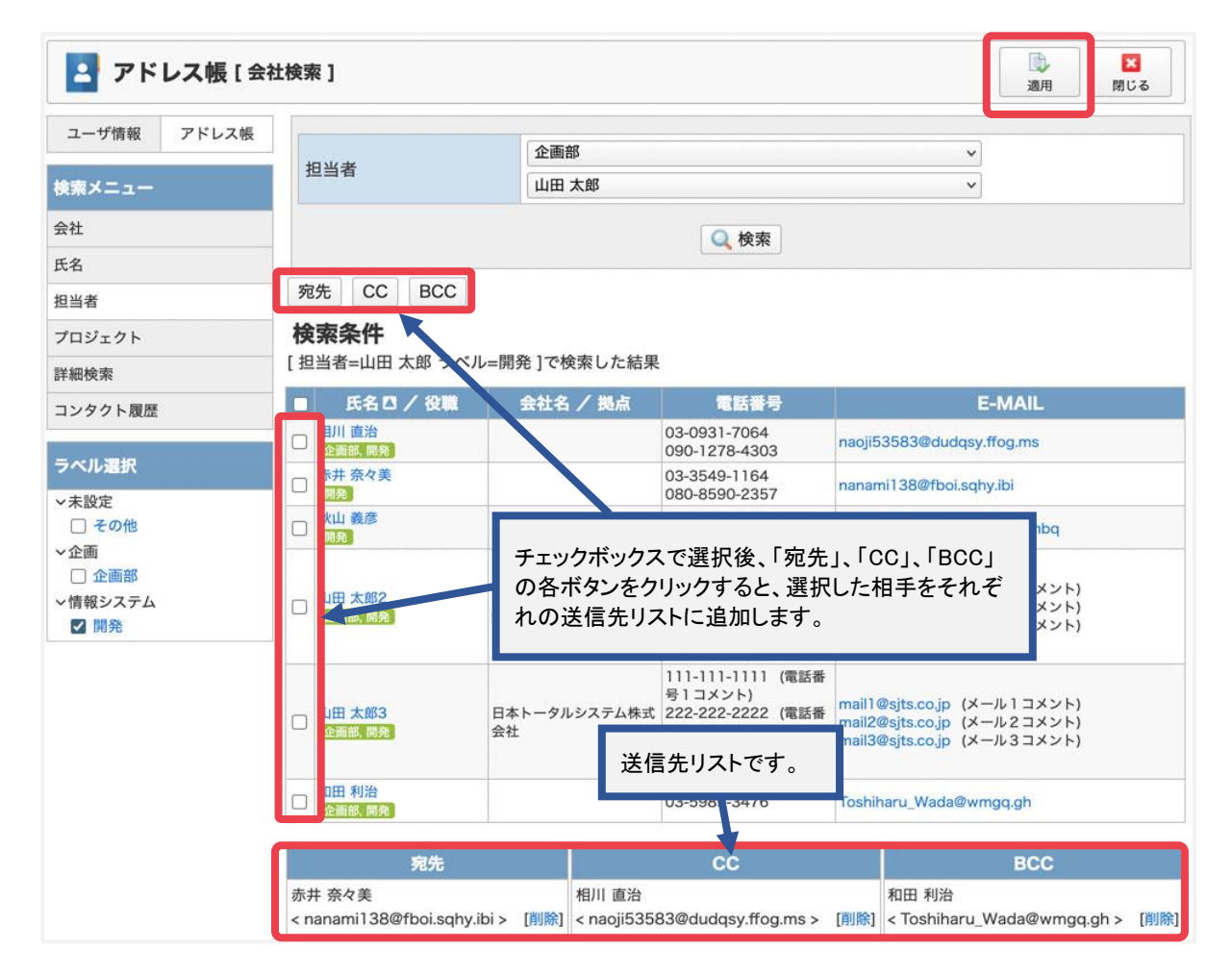

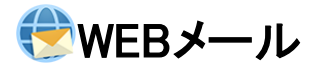

#### 補足2. ユーザ情報機能から送信先を設定する

ユーザ情報機能から送信先を設定することができます。

| 😍 WEBメール                                                                 | 「ユーザ情報」アイコンをクリックしま         |
|--------------------------------------------------------------------------|----------------------------|
| WEBメールを別画面で開く                                                            | 受ける新規作成 ×                  |
| ▼ アカウント                                                                  | ◎ 送信 ● 添付 ■ 草稿に保存 □ ライノレート |
| yamada v                                                                 | 差出人 yamada v               |
| <ul> <li>■ リハートアカラフト</li> <li>■ 畠中隆男 (498)</li> </ul>                    |                            |
| <b>渋</b> 新着メールを確認                                                        | BCC                        |
| 受信 (420)                                                                 | 件名                         |
| <ul> <li>送信済み</li> <li>予約送信</li> <li>草稿</li> </ul>                       | □予約送信<br>HTML形式に変          |
|                                                                          |                            |
| <ul> <li>✓ ○ ラベル     <li>- 新規プロジェクト (4)</li> <li>- 迷惑メール</li> </li></ul> |                            |

#### アドレスを設定して、「適用」ボタンをクリックすると、 送信先リストに設定したアドレスが、メール作成画面に反映されます。

| 🔊 ユーザ                                  | 情報[氏名検察 | 友]                          |                                            |                      |                                      |                                  |                        |                 |                                                                  | 〕〕<br>適用                        | <mark>区</mark> 閉じる |  |
|----------------------------------------|---------|-----------------------------|--------------------------------------------|----------------------|--------------------------------------|----------------------------------|------------------------|-----------------|------------------------------------------------------------------|---------------------------------|--------------------|--|
| ユーザ情報                                  | アドレス帳   | 7                           | カ                                          | ÷                    | 9                                    | +                                | Л                      | 7               | t                                                                | ∍                               | 7                  |  |
| 検索メニュー                                 |         | 1                           | +                                          | Ð                    | チ                                    | =                                | E                      | Ξ               |                                                                  | y                               | F                  |  |
| 氏名                                     |         | 9                           | 2                                          | ス                    | ÿ                                    | z                                | 7                      | 4               | 2                                                                | ル                               | ン                  |  |
| グループ                                   |         | I                           | ケ                                          | t                    | <del>,</del>                         | ネ                                | ~                      | ×               |                                                                  | L                               |                    |  |
| 詳細検索                                   |         | *                           | 3                                          | y                    | F                                    | 1                                | 木                      | Ŧ               | Э                                                                | П                               | 1                  |  |
| > ラベル 1<br>> ラベル 2<br>> ラベル 3<br>> 未設定 |         | 宛先 C<br>検索条件<br>氏名が[工] 社員・第 | C BCC<br>で始まるユ<br>(員番号 / P<br>GS00<br>江田 F | レーサ 5検球<br>Fを / 2010 | をした結果<br>転属が<br>ドックスで                |                                  | <br>                   | dusa<br>, [CC]. | ×_۱۱.۳<br>[BCC]                                                  | ELZ.                            | ラベル                |  |
|                                        |         |                             | 部<br>GS007<br>江頭 日梁<br>GS0102<br>江崎 十郎     | の各ボタ<br>れの送信         | ンをクリ:<br>言先リスト<br><sub>業務効</sub> ; 送 | ックする<br>に追加<br>信先リ               | と、選択し<br>します。<br>ストです。 |                 | をそれぞ<br>xxx@xxx.xx.<br>xxx@xxx.xx.<br>xxx@xxx.xx.<br>xxx@xxx.xx. |                                 |                    |  |
|                                        | ſ       |                             | 宛先                                         |                      |                                      | C                                | :c                     |                 |                                                                  | BCC                             |                    |  |
|                                        |         | 江田 陽保                       |                                            |                      | 江頭 日:                                | 江頭 日菜子<br>< xxx@xxx.xx.xx > [削除] |                        |                 |                                                                  | 江崎 十郎<br>< xxx@xxx.xx.xx > [削除] |                    |  |

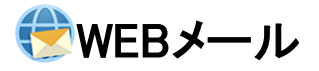

#### 補足3. WEBメール送信先リストから送信先を設定する

WEBメール送信先リストから送信先を設定することができます。

| 😍 WEBメール                                        |                            | 「WEBメール」アイコンをクリックしま |
|-------------------------------------------------|----------------------------|---------------------|
| WEBメールを別画面で開く                                   | Sel 新規作成 ×                 | す。                  |
| ▼ アカウント                                         | ◎ 送信 🥜 添付 📄 草稿に保存 🛄 テンプレート |                     |
| yamada 🗸                                        | 差出人 yamada v               |                     |
| \$ サポートアカウント<br>\$ 畠中 隆男 (498)                  |                            |                     |
| 👸 新着メールを確認                                      | BCC                        |                     |
| 受信 (420)                                        | 件名                         |                     |
| <mark>三</mark> 送信済み<br>一<br>予約送信<br>一<br>草稿     | □予約送信                      | HTML形式に変            |
| <ul> <li></li></ul>                             |                            |                     |
| <ul> <li>新規プロジェクト (4)</li> <li>迷惑メール</li> </ul> |                            |                     |

「適用」ボタンをクリックすると、チェックを付けたアドレスが、メール作成画面に反映されます。 ※送信先リストはWEBメールの個人設定から編集できます。

| 😍 WEBメール [ 送信:                                | ◎<br>適用                             | <mark>×</mark><br>閉じる |                                                             |                   |
|-----------------------------------------------|-------------------------------------|-----------------------|-------------------------------------------------------------|-------------------|
| 新規プロジェクトメンバー                                  | 送信先リスト名: 新規プロジェクトメンバー               |                       |                                                             |                   |
| +                                             | ■ 氏名/役職                             | 会社名/拠点                | ×1                                                          | レアドレス             |
|                                               | ☑ □田稔                               |                       | 木田 和<br><xxx@< td=""><td>t<br/>xxx.xx.xx&gt;</td></xxx@<>   | t<br>xxx.xx.xx>   |
|                                               | ☑ 、原 義人                             |                       | 木原 ¥<br><xxx@< td=""><td>覧人<br/>》xxx.xx.xx&gt;</td></xxx@<> | 覧人<br>》xxx.xx.xx> |
|                                               |                                     |                       | ()<br>()                                                    | 開じる               |
| 「送信先リスト名」をクリッ<br>先リストが表示されます0<br>相手のチェックボックスを | クすると、右に送信<br>Dで、送信先にしたい<br>チェックします。 |                       |                                                             | 10,0 10           |

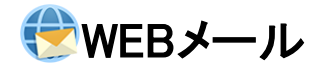

## 4. 他のユーザが自分のアカウントを使用できるようにする(代理人機能)

#### 1:メニューの「WEBメール」をクリックしてWEBメール画面を表示する

| <b>GROUPSE</b>                                                                         | SSION                                         |                |                                                                                                    |                                    |                                                                 | Î                                                                                                    | 罰メモ ��ヘルプ ��設定 ⊖山                                     | 田 太郎 ログアウト             |
|----------------------------------------------------------------------------------------|-----------------------------------------------|----------------|----------------------------------------------------------------------------------------------------|------------------------------------|-----------------------------------------------------------------|----------------------------------------------------------------------------------------------------|-------------------------------------------------------|------------------------|
| <b>أرام</b><br>بريم                                                                    | <b>ス</b> ケジュール                                |                | →=-ト 施設<br>メール                                                                                                    | <ul> <li>予約</li> <li>日報</li> </ul> | 回覧板                                                             | <b>全日</b><br>ユーザ情報 WE                                                                                                    | Bメール         ファイル管理         薬議                        | プロジェクト                 |
| アドレス相                                                                                  | <b>р</b><br>974л-к                            | <b>正</b> 席管理 安 | <ul><li>( ))</li><li>( ))</li><li>( ))<th>ノーク RSS</th><th>LP管理</th><th><b>レンタート</b></th><th><b>BA</b> チャット</th><th>*</th></li></ul> | ノーク RSS                            | LP管理                                                            | <b>レンタート</b>                                                                                                    | <b>BA</b> チャット                                        | *                      |
| <b>^</b> ×1                                                                            | א<br>גא-דא                                    | う<br>メール送信 TOD | <mark>℃</mark><br>○登録                                                                                                    |                                    |                                                                 |                                                                                                    |                                                       | <b>う</b><br>再読込        |
| ×1>                                                                                    | 全社ポー                                          | ータル            | 情報システム                                                                                                    | 課   手紙                             | 売きポータル                                                          | 防災ポー                                                                                                    | タル 製品ポータル                                             |                        |
| スケジュール<br>9月21日(水)                                                                     | 個人週間<br>9月22日(木)                              | 月間<br>9月23日(金) | 9月24日(土)                                                                                                    | 9月25日(日)                           | 《 《 《<br>9月26日(月)                                               | 今日 📎 📎<br>9月27日(火)                                                                                                    | <sub>2022</sub> 9/21(水)                               | ) 10:04                |
| <ul> <li>○ 09:00-10:00</li> <li>企画部ミーティング</li> </ul>                                   | <ul> <li>记:00-17:00<br/>連絡</li> </ul>         | 💽 📆 ¥908       | •                                                                                                    | •                                  | <ul> <li>● で</li> <li>○ 09:00-09:30</li> <li>企画プレゼン会</li> </ul> | <ul> <li>● でき</li> <li>09:00-12:00</li> <li>○×△の佐藤様</li> <li>来社</li> <li>15:00-16:30</li> <li>外出</li> <li>17:00-17:30</li> <li>会議</li> </ul> | 在席管理-本人<br>○ <u>在</u> 席 ● 不在 ○<br>在席管理-メンバー<br>表示グループ | ▲ 在<br>その他<br>変更<br>設定 |
|                                                                                        | TODO         現場で撮影した写真を管理するページの作成         企画部 |                |                                                                                                    |                                    |                                                                 |                                                                                                    | ♥ 📇                                                   |                        |
| TODO 顧客詳細ページに過去の注文履歴を表示するよう修正     石橋 鈴音     在 席       TODO 20周年記念のサイトページを新たに設置する     二 |                                               |                |                                                                                                    |                                    |                                                                 |                                                                                                    |                                                       |                        |

### 2:「個人設定」ボタンをクリックする

個人設定画面に遷移します。

| ₲ GROUPSESSION |             |                |             |                  |                  |           |                    | <b>≝×</b> € ?      | ヘルプ    | \$\$\$\$\$\$\$\$\$\$\$\$\$\$\$\$\$\$\$\$\$\$\$\$\$\$\$\$\$\$\$\$\$\$\$\$\$ | 太郎 🗖                                        | グアウト     |
|----------------|-------------|----------------|-------------|------------------|------------------|-----------|--------------------|--------------------|--------|----------------------------------------------------------------------------|---------------------------------------------|----------|
| メイン スケジュール     | 掲示板         | ショート<br>メール    | 施設予約        |                  | 回覧板              | ユーザ情報     | WEBX-JU            | <b>した</b><br>ファイル管 | 里 稟    | <ul> <li>メイン</li> <li>管理者設定</li> <li>個人設定</li> </ul>                       |                                             | ス帳       |
| タイムカード 在席管理 ま  | (I)<br>g否確認 | ブックマーク         | RSS         | LP管理             | レンタート            | > DBA     | <b>لور</b><br>۲۳۷۲ |                    |        | <ul> <li>WEBメーノ</li> <li>管理者設定</li> <li>個人設定</li> </ul>                    | L                                           | *        |
| ee webメール      |             |                |             |                  |                  |           |                    |                    |        | <b>泉</b><br>詳細検索                                                           | ר בי שלי שלי שלי שלי שלי שלי שלי שלי שלי של | ゆ<br>ウント |
| WEBメールを別画面で開く  | 受信          |                |             |                  |                  |           | <b>()</b> =        | ディスク使用             | 量:0.5M | В                                                                          | 0                                           | 検索       |
| ▼ アカウント        | O×-         | 一儿作成 🤤 係       | 管 🤤移動       | <u> </u> 前除      | るラベル追加           | 1 🔏 ラベル削除 | 余 ✔ 既読             | 🗆 未読 🔤             | eml出力  | ) ()                                                                       | 1 / 17                                      | • (>)    |
| yamada 🗸       |             |                | 差出人         |                  |                  | fi        | 名                  |                    |        | 日時 🔽                                                                       |                                             | サイズ      |
| \$ 畠中 隆男 (498) |             | mihara         | @xxx.xxx.xx | 出引               | 很連絡              |           |                    |                    |        | 2013/05/01 18                                                              | :43:25                                      | 1KB      |
|                |             | kawano         | o@xx.xxx.xx | C                | )0プロジェクト         | RE:日程につい  | ν <b>τ</b>         |                    |        | 2013/05/01 18                                                              | :43:25                                      | 1KB      |
| 当新着メールを確認      |             | ⊠ tachika<br>x | awa@xxx.xx  | <sup>(x.x)</sup> | )0プロジェクト         | RE:RE:社内制 | 度について              |                    |        | 2013/05/01 18                                                              | 3:43:25                                     | 1КВ      |
| 受信 (483)       |             | 🖂 tanaka       | @xxx.xx.xx  | : 営              | 業日のご連絡           |           |                    |                    |        | 2013/05/01 18                                                              | 3:43:25                                     | 1кв      |
|                |             | toyona         | ga@xxx.xx.x | x C              | )O <b>プロジェクト</b> | 打ち上げのご達   | 連絡                 |                    |        | 2013/05/01 18                                                              | :43:25                                      | 1KB      |
|                |             |                |             | _                |                  |           |                    |                    |        |                                                                            |                                             |          |

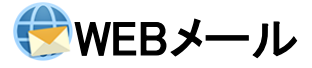

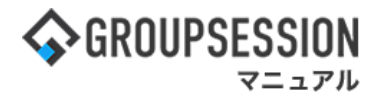

3:個人設定画面を表示する 「アカウント管理」をクリックするとアカウント管理画面へ遷移します。

| 探 個人設定 [ WEBメール ]                         |                                         | <b>う</b><br>戻る                                                          |
|-------------------------------------------|-----------------------------------------|-------------------------------------------------------------------------|
| ▶ アカウント管理<br>アカウントの管理を行いよう。               | → ラベル管理<br>ラベルの登録、編集、削除を行い<br>ます。       | → フィルタ設定<br>受信メールに自動的にラベルを振<br>り分ける、既読にする、削除する<br>といったフィルタの設定を行いま<br>す。 |
| ➡ 送信先リスト管理<br>送信先リストの登録、編集などの<br>管理を行います。 | メール情報一括削除<br>指定した条件と一致するメール情報を一括で削除します。 |                                                                         |

# 4:代理人を設定するアカウントを選択する 「追加」ボタンをクリックするとアカウント登録画面、

「修正」ボタンをクリックするとアカウント編集画面に遷移します。

| 1 | 餐 個人設?                | <ul> <li>①</li> <li>追加</li> </ul> | )<br>つ<br>こ<br>フ<br>つ<br>う<br>戻る |                        |                          |      |        |
|---|-----------------------|-----------------------------------|----------------------------------|------------------------|--------------------------|------|--------|
| L | <u>-</u> ^ <u></u> F^ |                                   |                                  |                        |                          |      |        |
|   | アカウントID               | アカウント名                            | メールアドレス                          | 受信日時                   | 備考                       | 福集   | テンプレート |
| 0 | 1                     | yamada                            | xxx@xxx.xx.xx                    | 2020/03/12<br>14:30:24 |                          | 🥜 修正 | テンプレート |
| 0 | 13                    | サポートアカウント                         | xxx@xxx.xx.xx                    | 2020/03/12<br>14:54:18 | サポートメン<br>バーのアカウ<br>ントです | 🥒 修正 | テンプレート |
| 0 | 2                     | 畠中 隆男                             | xxx@xxx.xx.xx                    | 2013/05/09<br>10:00:12 |                          | 🧳 修正 | テンプレート |

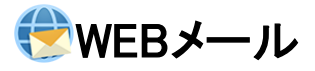

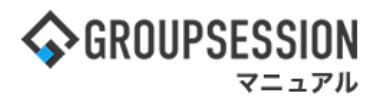

### 5:代理人に設定するユーザを選択する

必要事項を入力し、「OK」ボタンをクリックするとアカウント登録確認画面に遷移します。

| 🕋 個人設定 [ WEBメー     | ок                                        | <b>ジ</b><br>削除                                                                                                    | <b>う</b><br>戻る                                                                                                    |                                                                                                    |              |
|--------------------|-------------------------------------------|----------------------------------------------------------------------------------------------------|----------------------------------------------------------------------------------------------------|----------------------------------------------------------------------------------------------------|--------------|
| <b>基本設定</b> 署名設定 法 | 送受信設定 その他                                 |                                                                                                    |                                                                                                    |                                                                                                    |              |
| アカウントID※           | 13                                        |                                                                                                    |                                                                                                    |                                                                                                    |              |
| アカウント名※            | 代理人アカウント                                  |                                                                                                    |                                                                                                    |                                                                                                    |              |
| メールアドレス※           | xxx@xxx.xx.xx                             |                                                                                                    |                                                                                                    |                                                                                                    |              |
| 認証                 | 基本認証                                      |                                                                                                    |                                                                                                    |                                                                                                    |              |
| メール受信サーバ名※         | xxx.xxx.xxx<br>暗号化: なし v                  | ポート番号 9                                                                                                    | 95                                                                                                    |                                                                                                    |              |
| 受信サーバ ユーザ名※        | xxx                                       |                                                                                                    |                                                                                                    |                                                                                                    |              |
| 受信サーバ パスワード※       | •••                                       |                                                                                                    |                                                                                                    |                                                                                                    |              |
| メール送信サーバ※          | xxx.xxx.xxx<br>暗号化: なし v                  | ポート番号 2                                                                                                    | 2                                                                                                    |                                                                                                    |              |
| SMTP認証ON/OFF       | ◉認証する ○認証しない                              |                                                                                                    |                                                                                                    |                                                                                                    |              |
| メール送信サーバ ユーザ名      |                                           |                                                                                                    |                                                                                                    |                                                                                                    |              |
| メール送信サーバ パスワード     |                                           |                                                                                                    |                                                                                                    | 1                                                                                                  |              |
| ディスク容量※            | <br>○ <sup>制限なし</sup> <sup>●制限</sup> 代理人に | コウント使用を許可する<br>没定します。                                                                                                    | ユーザを                                                                                                    |                                                                                                    |              |
| 備考                 |                                           |                                                                                                    |                                                                                                    | 1                                                                                                  |              |
|                    | 選択済全て削除                                   | 未選択                                                                                                    |                                                                                                    |                                                                                                    | 詳細検索<br>全て選択 |
| 代理人                | ≗ 山田 太郎                                   | <ul> <li>2: 企画部</li> <li>2: 経営企画</li> <li>2: 業務支援</li> <li>2: 事業分析</li> <li>2: 広報室</li> <li>2: 理財部</li> <li>3: 有価証券管理</li> </ul> | <ul> <li>●     <li>●     <li>●     <li>●     <li>●     <li>●     <li>●     <li>●     <li>●     <li>●     <li>●     <li>●     <li>●     <li>●     <li>●     <li>●     <li>●     <li>●     <li>●     <li>●     <li>●     <li>●     <li>●     <li>●     <li>●     <li>●     <li>●     </li> <li>●     </li> <li>●     </li> <li>●     </li> <li>●     </li> <li>●     </li> <li>●     </li> <li>●     </li> <li>●     </li> <li>●      </li> <li>●     </li> <li>●     </li> <li>●     </li> <li>●     </li> <li>●     </li> <li>●     </li> <li>●     </li> <li>●     </li> <li>●     </li> <li>●     </li> <li>●      </li> <li>●     </li> <li>●     </li> <li>●     </li> <li>●      </li> <li>●      </li> <li>●     </li> <li>●      </li> <li>●      </li> </li> <li>●</li></li></li></li></li></li></li></li></li></li></li></li></li></li></li></li></li></li></li></li></li></li></li></li></li></li></ul> | 企画部<br>音<br>閉<br>译<br>-<br>-<br>ザ<br>-<br>-<br>-<br>-<br>-<br>-<br>-<br>-<br>-<br>-<br>-<br>-<br>- |              |

#### 6:代理人ユーザを確定する 「確定」ボタンをクリックするとアカウントが登録されます。

| 🕋 個人設定 [ WEBメール アナ    | bウント編集確認 ] ・ ・ ・ ・ ・ ・ ・ ・ ・ ・ ・ ・ ・ ・ ・ ・ ・ ・ |
|-----------------------|------------------------------------------------|
| <b>基本設定</b> 署名設定 送受信設 | 定その他                                           |
| アカウントID               | 13                                             |
| アカウント名                | 代理人アカウント                                       |
| メールアドレス               | xxx@xxx.xx.xx                                  |
| 認証                    | 基本認証                                           |
| メール受信サーバ名             | xxx.xxxx.xxx ポート番号:995<br>暗号化: なし              |
| 受信サーバ ユーザ名            | XXX                                            |
| 受信サーバ パスワード           | ***                                            |
| メール送信サーバ              | xxx.xxxx.xxx ポート番号:22<br>暗号化: なし               |
| SMTP認証ON/OFF          | 認証する                                           |
| メール送信サーバ ユーザ名         |                                                |
| メール送信サーバ パスワード        | ****                                           |
| ディスク容量                | 制限あり 500MB                                     |
| 備考                    |                                                |
| 代理人                   | 1日太郎                                           |